## **GOVERNMENT OF HARYANA**

## **Department of School Education**

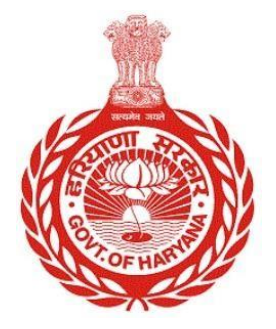

## [Management Information System]

Introduction: The Government of Haryana launched the MIS portal under the education sector with the name DSE MIS Haryana. This Portal is introduced for serving all education officers, teachers, and students to access all technology systems. All the stakeholders who belong to the School Education Department such as Students, teachers, and other education department employees have their logins on the MIS portal and they can access all the services related to the Academic and Administrative purposes in the Department.

## USER MANUAL FOR SCHOOL HEAD PERFORMANCE RESULT

This module will be available in the login id of Principal/ Headmasters and their approvers. User will login to his account and shall follow the steps given below to update the School Head Performance Result: -

Step 1: - Login: User must login to the account on MIS (OneSchool) Portal. User can login through this link <u>https://mis.oneschoolsuite.com/</u>

|                                                                    | <b>Sign in to your account</b><br>Please enter your credentials below |  |  |  |
|--------------------------------------------------------------------|-----------------------------------------------------------------------|--|--|--|
| Welcome to OneSchool<br>Department of School<br>Education, Haryana | Username *       XXXXXX       Password *                              |  |  |  |
|                                                                    | *********                                                             |  |  |  |
|                                                                    | Sign in                                                               |  |  |  |

**Step 2: - Navigate to School Head Performance Result**: - To access the School Head Performance Result, go to the left side panel Click on "**My Profile**. "and sub-menu "**Profile Correction Request**" and click on it. From there, select "**School Head Performance Result**." tab

| MIS - Employee                             | ۵                                                                                                    |
|--------------------------------------------|----------------------------------------------------------------------------------------------------|
| Welcome Back,<br>Print Logout              | Profile Correction Request Add Correction Request                                                                                                 |
| く back<br>発 Personal Profile               | Date of Birth     J       Retirement Date     Jan 25th 2029       Superannuation Date     Jan 31st 2029       Alive     Yes       Working     Yes |
| Profile Correction Request Service Profile | Basic Profile Health Family Details Spouse Awards Contact Details Performance Result                                                              |
| 8 Edit Profile Address                     | School Head Performance Result                                                                                                    |
|                                            | No Basic Profile change requests found                                                                                                    |
|                                            |                                                                                                    |
|                                            |                                                                                                    |

Step 3: - Once you are on the School Head Performance Result page, click on the "Add New Request" button.

| MIS - Employee               | ۵                                                 |                                                                             |                                              |
|------------------------------|---------------------------------------------------|-----------------------------------------------------------------------------|----------------------------------------------|
| Welcome Back, 🖨 🗗            | Profile Correction Request                        |                                                                             | Cancel Request Process                       |
| く back<br>盗 Personal Profile | Employee Code:                                    | Date of Birth<br>Retirement Date<br>Superannuation Date<br>Alive<br>Working | Jan 25th 2029<br>Jan 31st 2029<br>Yes<br>Yes |
| 😰 Profile Correction Request | Basic Profile Health Family Details Spouse Awards | Contact Details Perform                                                     | ance Result                                  |
| 名 Service Profile            | School Head Performance Result Education          |                                                                             |                                              |
| 名 Edit Profile Address       | No Record                                         | s found                                                                     |                                              |
|                              |                                                   |                                                                             | Add New Request                              |
|                              |                                                   |                                                                             |                                              |

Step 4: - **Update Result Details**: - User need to update the details of the result under the section titled "**Teacher Performance Result**." User have to provide the necessary information and click on the "**Save**" button.

| MIS - Employee                | ۵                                                                                              |                                                                                               |                                                                             |                                          |                                 |
|-------------------------------|------------------------------------------------------------------------------------------------|-----------------------------------------------------------------------------------------------|-----------------------------------------------------------------------------|------------------------------------------|---------------------------------|
| Welcome Back,<br>Print Logout | Profile Correction                                                                             | Request                                                                                       |                                                                             |                                          | Cancel Request Process          |
| < back<br>∰ Personal Profile  | Employee Code: (                                                                               |                                                                                               | Date of Birth<br>Retirement Date<br>Superannuation Date<br>Alive<br>Working | Jan 25th 20<br>Jan 31st 20<br>Yes<br>Yes | 29<br>29                        |
| 🗹 Profile Correction Request  | Basic Profile Health Fami                                                                      | ily Details Spouse Awards                                                                     | Contact Details Perform                                                     | ance Result                              |                                 |
| Service Profile               | School Head Performance Result                                                                 | Education                                                                                     |                                                                             |                                          |                                 |
| 名 Edit Profile Address        |                                                                                                |                                                                                               |                                                                             |                                          | Cancel Request                  |
|                               | Teacher's Performance<br>Result                                                                | Academic Year *                                                                               | 0                                                                           |                                          | ()<br>Info Panel                |
|                               |                                                                                                | Recent Posting Schools *                                                                      |                                                                             |                                          | Teacher's Performance<br>Result |
|                               |                                                                                                | Select                                                                                        | ¢                                                                           |                                          |                                 |
|                               |                                                                                                | Percentage of result Ten (in %)                                                               |                                                                             |                                          |                                 |
|                               |                                                                                                | Enter marks in percentage                                                                     |                                                                             |                                          |                                 |
|                               |                                                                                                | Percentage of result Twelve (in %)                                                            |                                                                             |                                          |                                 |
|                               |                                                                                                | Enter marks in percentage                                                                     |                                                                             |                                          |                                 |
|                               |                                                                                                |                                                                                               |                                                                             |                                          |                                 |
|                               |                                                                                                |                                                                                               |                                                                             |                                          |                                 |
|                               | I hereby confirm that details furnish<br>the above information is found to b<br>liable for it. | ned above are correct and true to the best o<br>be false or untrue or misleading or misrepres | If my knowledge and belief. In case<br>senting, I am aware that I may be l  | e, any of<br>neld                        | Cancel Save                     |

Step 5: - After submitting your request, you will be able to see a summary of your request and its current status. This will help you keep track of the progress of your request.

| MIS - Employee                    | ۵                                   |                |            |                                                              |                        |                                              |                    |
|-----------------------------------|-------------------------------------|----------------|------------|--------------------------------------------------------------|------------------------|----------------------------------------------|--------------------|
| Welcome Back, 🖨 🕞<br>Print Logout | Profile Correction Re               | equest         |            |                                                              |                        | Add                                          | Correction Request |
| < back                            | Employee Code:                      |                |            | Date of Birt<br>Retirement<br>Superannua<br>Alive<br>Working | n<br>Date<br>tion Date | Jan 25th 2029<br>Jan 31st 2029<br>Yes<br>Yes |                    |
| Profile Correction Request        | Basic Profile Health Family De      | etails Spouse  | Awards     | Contact Details                                              | Perform                | ance Result                                  |                    |
| Service Profile                   | School Head Performance Result      | Education      |            |                                                              |                        |                                              |                    |
| 2 Edit Profile Address            | School Head Performance Resu        | ult Correction | Request Sı | ummary                                                       |                        |                                              |                    |
|                                   | Request Type                        | Created On     | Time       | Request Type                                                 | Status                 | View Changes                                 | Withdraw request   |
|                                   | School Head 10th Result Performance | Jun 13th 2023  | 4:55:31 AM | ADD                                                          | PENDING                | View                                         | Withdraw           |
|                                   | School Head 12th Result Performance | Jun 13th 2023  | 4:55:32 AM | ADD                                                          | PENDING                | View                                         | Withdraw           |
|                                   |                                     |                |            |                                                              |                        |                                              |                    |
|                                   |                                     |                |            |                                                              |                        |                                              |                    |